# e-Class에 유튜브 영상 업로드 하기

#### 콘텐츠를 업로드할 영역(주차 또는 개요)에 '이러닝콘텐츠' 모듈을 추가합니다.

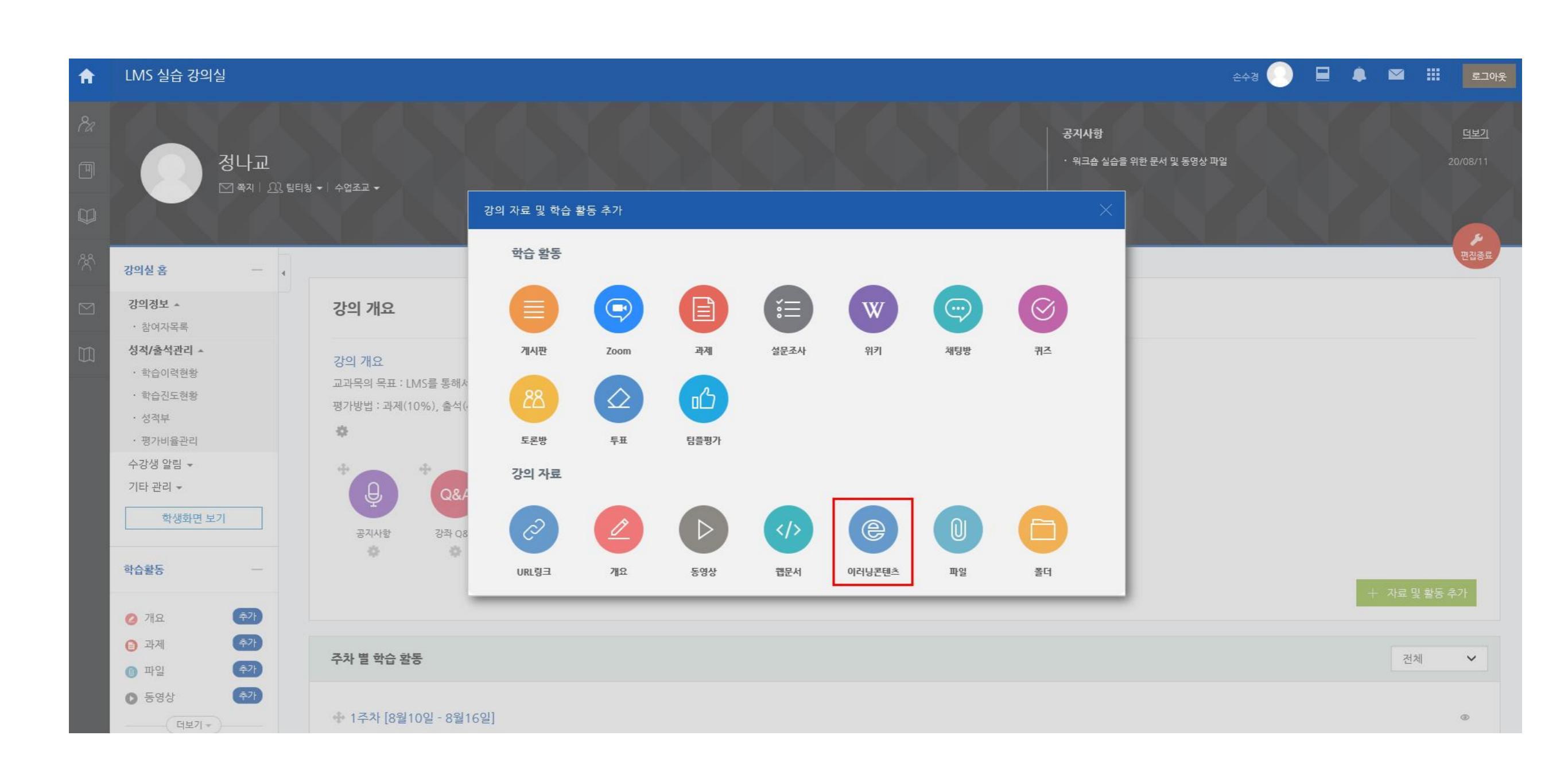

# 제목과 설명을 입력하고 '콘텐츠 선택'을 누릅니다.

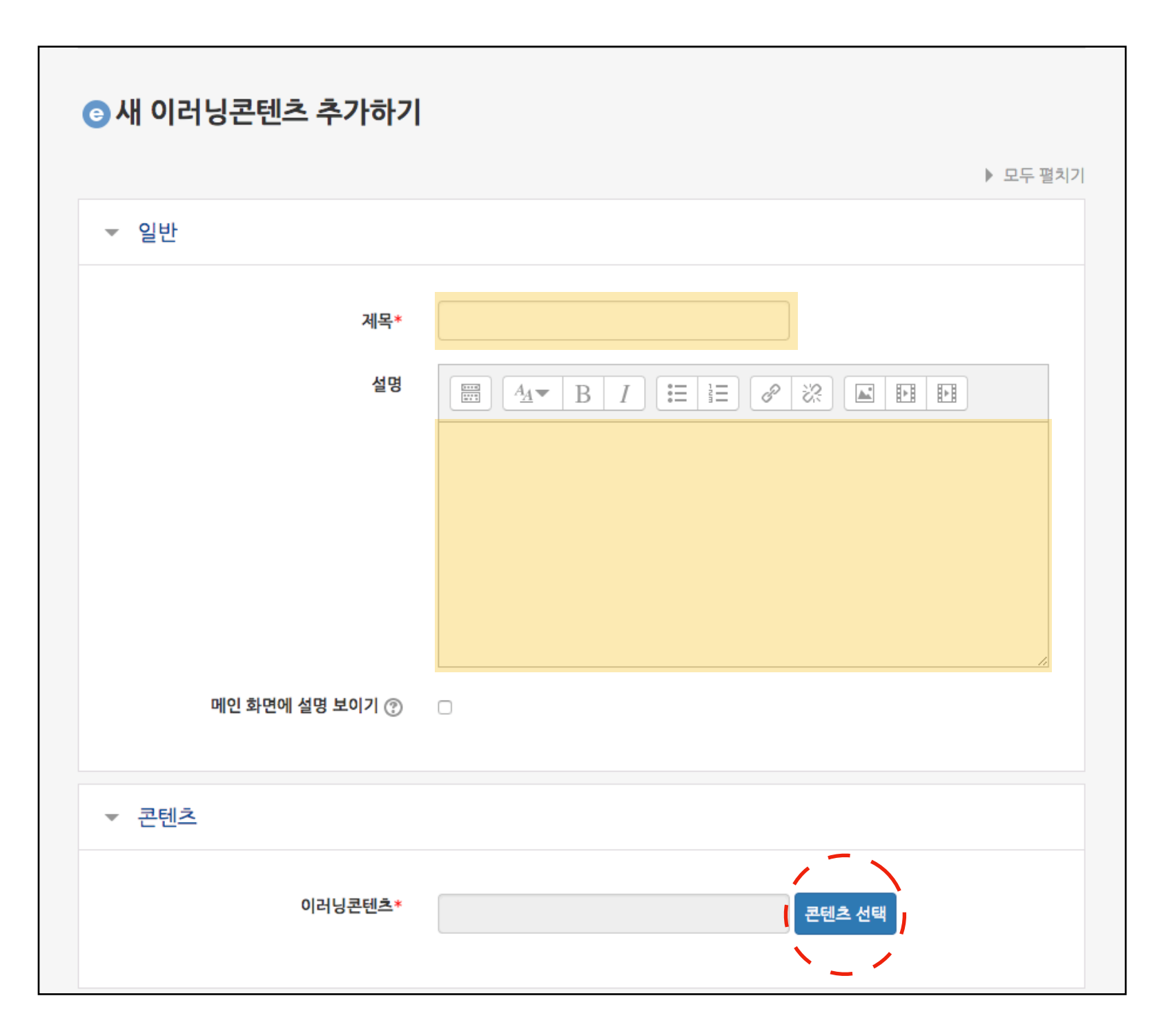

# '신규 등록' 버튼을 누른 뒤 입력창에 콘텐츠명과 콘텐츠 설명을 입력합니다.

| 선택                 |                               |   |
|--------------------|-------------------------------|---|
|                    |                               |   |
| 콘텐츠명               | 콘텐츠명                          |   |
| 콘텐츠설명              | 콘텐츠설명                         |   |
| 공개여부               | ⊙ 공개 ○ 비공개                    |   |
| 파일(zip 또는 html 파일) | 파일선택 전택된 파일 없음                | ] |
| 시작 파일명 또는 URL경로    | 시작 파일명 또는 URL경로               |   |
| 학습 시간(분)           | 10 분 (학습시간은 강의 콘텐츠의 학습분량입니다.) |   |
| 학습창 사이즈            | 1024 * 768 (팝업창 크기)           |   |
| 썸네일                | 파일선택 선택된 파일 없음                | ] |
| estream            | ○ 예 ⊙ 아니오                     |   |
|                    | 저장 이전                         |   |

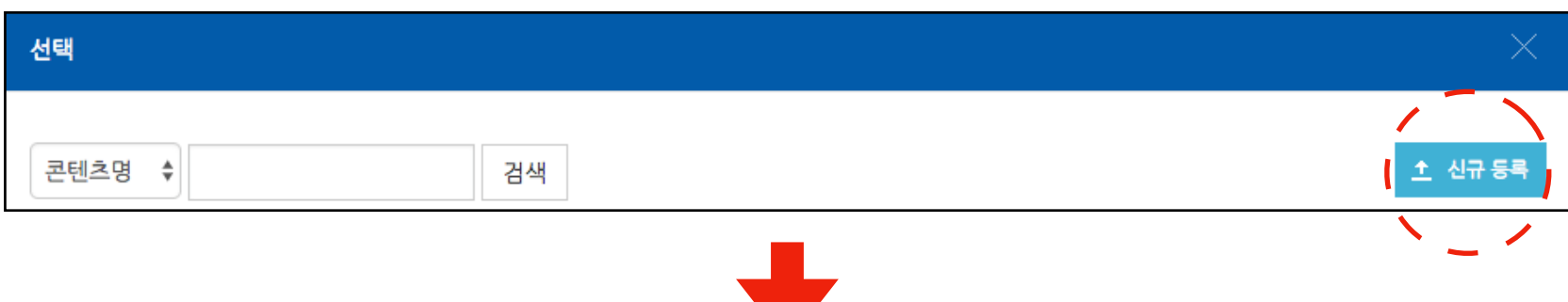

# 시작 파일명 또는 URL 경로에 Youtube 콘텐츠 주소를 입력합니다. 주소의 형태는 아래와 같습니다. <u>https://www.youtube.com/embed/</u>콘텐츠고유값

| 선택                 |                               |  |
|--------------------|-------------------------------|--|
|                    |                               |  |
| 콘텐츠명               | 콘텐츠명                          |  |
| 콘텐츠설명              | 콘텐츠설명                         |  |
| 공개여부               | ⊙ 공개 ○ 비공개                    |  |
| 파일(zip 또는 html 파일) | 파일 선택 전택된 파일 없음               |  |
| 시작 파일명 또는 URL경로    | 시작 파일명 또는 URL경로               |  |
| 학습 시간(분)           | 10 분 (학습시간은 강의 콘텐츠의 학습분량입니다.) |  |
| 학습창 사이즈            | 1024 * 768 (팝업창 크기)           |  |
| 썸네일                | 파일 선택 전택된 파일 없음               |  |
| estream            | ○ 예 ⊙ 아니오                     |  |
|                    |                               |  |
|                    | 저장 이전                         |  |

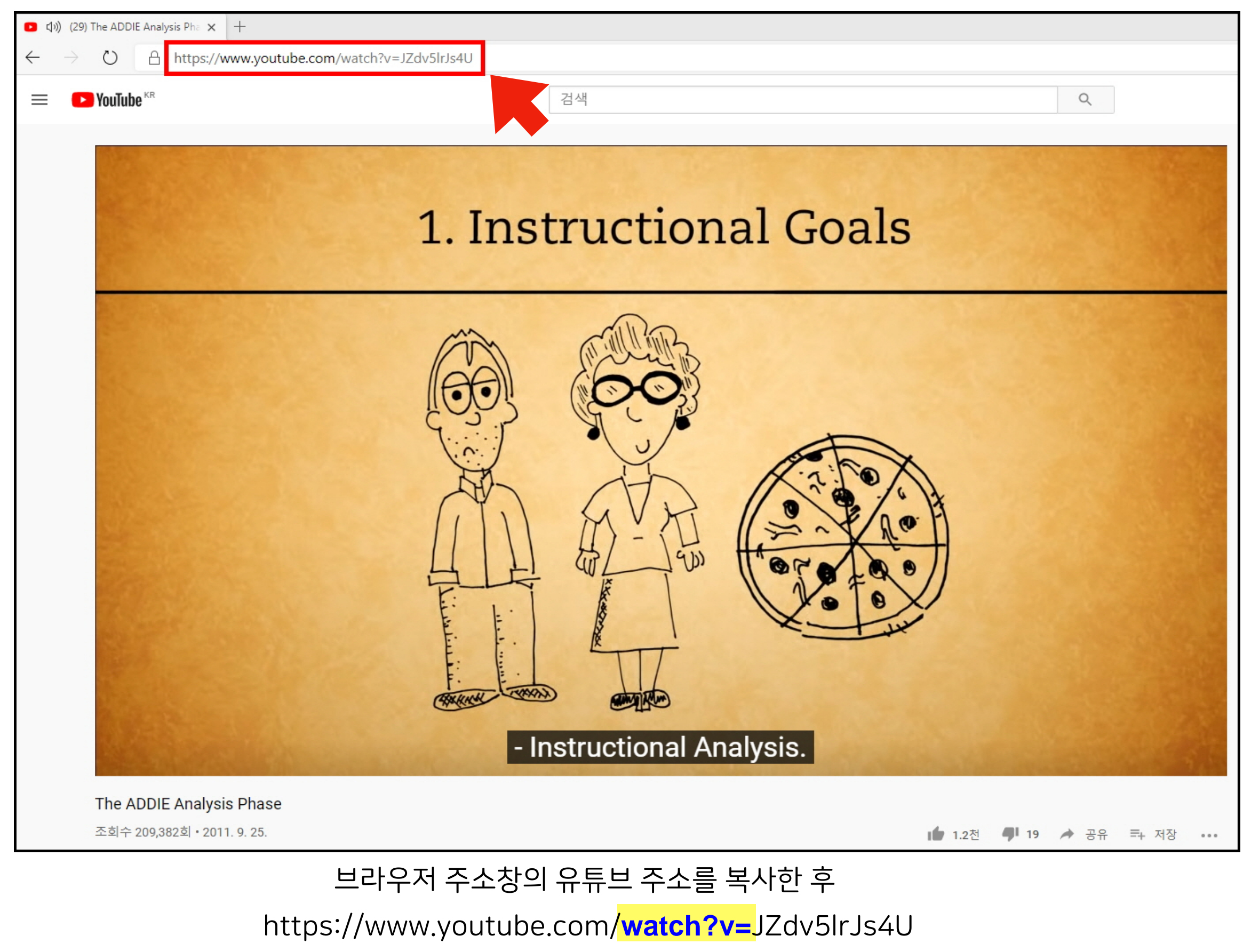

↓ https://www.youtube.com/<mark>embed/</mark>JZdv5lrJs4U 위와 같이 변경하여 입력합니다.

# 1) 저장 버튼을 눌러 콘텐츠 등록을 완료합니다. 2) 해당 주차에 등록된 콘텐츠를 클릭하면 3) 등록된 Youtube 콘텐츠가 우측 이미지와 같이 사용자에게 나타나게 됩니다.

| 콘텐츠명                                                                                                    | Youtube 테스트                                           |                                          |                                     |                                 |   |     |  |  |  |  |  |
|----------------------------------------------------------------------------------------------------|-------------------------------------------------------|------------------------------------------|-------------------------------------|---------------------------------|---|-----|--|--|--|--|--|
| 콘텐츠설명                                                                                                    | 콘텐츠설명                                                 |                                          |                                     |                                 |   |     |  |  |  |  |  |
| 공개여부                                                                                                    | ⊙ 공개 ○ 비공개                                            |                                          |                                     |                                 |   |     |  |  |  |  |  |
| 파일(zip 또는 html 파일)                                                                                                | 파일선택 선택된 파일 없음                                        | 3)                                       |                                     |                                 |   |     |  |  |  |  |  |
| 시작 파일명 또는 URL경로                                                                                                   | https://www.youtube.com/embed/JZdv5lr                 | 을 안전함   https://www.j                    | Th<br>youtube.com/embed/JZdv5IrJs4U | e ADDIE Analysis Phase - YouTub | e |     |  |  |  |  |  |
| 학습 시간(분)                                                                                                    | 10 분 (학습시간은 강의 콘텐츠의 학습분량입니다.)                         | The ADDIE Analys                         | is Phase                            |                                 |   | • • |  |  |  |  |  |
| 학습창 사이즈                                                                                                    | 1024 * 768 (팝업창 크기)                                   |                                          | 2. Instructional Analysis           |                                 |   |     |  |  |  |  |  |
| 썸네일                                                                                                    | <u>파일 선택</u> 전택된 파일 없음                                |                                          |                                     |                                 |   |     |  |  |  |  |  |
| estream                                                                                                    | ○ 예 ⊙ 아니오                                             | 1                                        | 2                                   | 3                               | 4 | 5   |  |  |  |  |  |
| 2)                                                                                                    | 저장 이전                                                 | en en en en en en en en en en en en en e |                                     |                                 |   |     |  |  |  |  |  |
| <ul> <li>◆ 2주차 [3월23일 - 3월29일]</li> <li>학습목표 : 질병의 요인에 대해 알아</li> <li>주요학습내용 및 방법 : 질병의 요인,</li> <li>☆</li> </ul> | 보고, 인체의 구성에 대해 이해한다.<br>, 인체의 구성, 인간의 조직과 기관계<br>수업노트 | ° b make<br>to buy                       |                                     |                                 |   |     |  |  |  |  |  |
| ◆ (증) 질병의탄생 10:00 ♣▼                                                                                              | + 자료 및 활동 추가                                          |                                          |                                     |                                 |   |     |  |  |  |  |  |

선택

### 최근에 업로드 한 콘텐츠는 가장 상단에 나타납니다. '선택' 버튼을 클릭합니다.

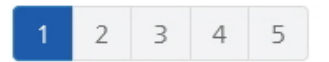

| 콘텐 | 츠명 | ✔ 검색            |       |                  | 1    | . 신규 등록 |
|----|----|-----------------|-------|------------------|------|---------|
|    | 순번 | 콘텐츠명            | 등록자   | 등록일              | 미리보기 | 선택      |
|    | 50 | 유튜브영상1          | No.   | 2020-08-14 12:01 | 미리보기 | 선택      |
|    | 49 | 유튜브             | 1004  | 2020-08-14 12:00 | 미리보기 | 선택      |
|    | 48 | 유튜브 영상1         | 0.016 | 2020-08-14 12:00 | 미리보기 | 선택      |
|    | 47 | 오소리<br>(오소리)    | 10.00 | 2020-08-14 12:00 | 미리보기 | 선택      |
|    | 46 | 유튜브영상1          | 100   | 2020-08-14 12:00 | 미리보기 | 선택      |
|    | 45 | 유튜브             | 1.01  | 2020-08-14 12:00 | 미리보기 | 선택      |
|    | 44 | 유튜브란?<br>(너튜브?) |       | 2020-08-14 12:00 | 미리보기 | 선택      |
|    | 43 | 유튜브영상1          | 1000  | 2020-08-14 11:59 | 미리보기 | 선택      |
|    | 42 | aa<br>(aa)      | 490   | 2020-08-14 11:59 | 미리보기 | 선택      |
|    | 41 | 테스트             | 100   | 2020-08-11 11:30 | 미리보기 | 선택      |
| 삭7 | લ  |                 |       |                  |      |         |

선택

# (콘텐츠 게시 기간 종료 후 Youtube 콘텐츠 비공개 전환 가능)

### 진도관리 유무를 선택하고 '저장' 버튼을 클릭합니다. (진도 관리를 할 경우 진도를 인정할 시작-종료 기간을 함께 입력합니다.)

| ▼ 진도 관리 |         |       |      |    |      |      |         |  |  |
|---------|---------|-------|------|----|------|------|---------|--|--|
|         | 진도 체크   | ୍ଜ    |      |    | ~    |      |         |  |  |
|         | 시작 일시   | 2020  | 8월 🔽 | 10 | 00   | 00   | ₩ ☑ 활성화 |  |  |
|         | 종료 일시   | 2020  | 8월 🔽 | 31 | 23 🗸 | 59 🖌 | ▒ ✔ 활성화 |  |  |
|         | 열람 제한 🕐 | 열람    |      |    | ~    |      |         |  |  |
|         |         |       |      |    |      |      |         |  |  |
| ▶ 화면구성  |         |       |      |    |      |      |         |  |  |
| ▶ 성격    |         |       |      |    |      |      |         |  |  |
| ▶ 기타 설정 |         |       |      |    |      |      |         |  |  |
| ▶ 접근 제한 |         |       |      |    |      |      |         |  |  |
|         | 1       | 저장 취소 | Ĩ    |    |      |      |         |  |  |

## 학생들은 모듈을 클릭하여 유튜브 영상을 시청하며 창이 열려있는 시간을 기준으로 진도체크가 진행됩니다.

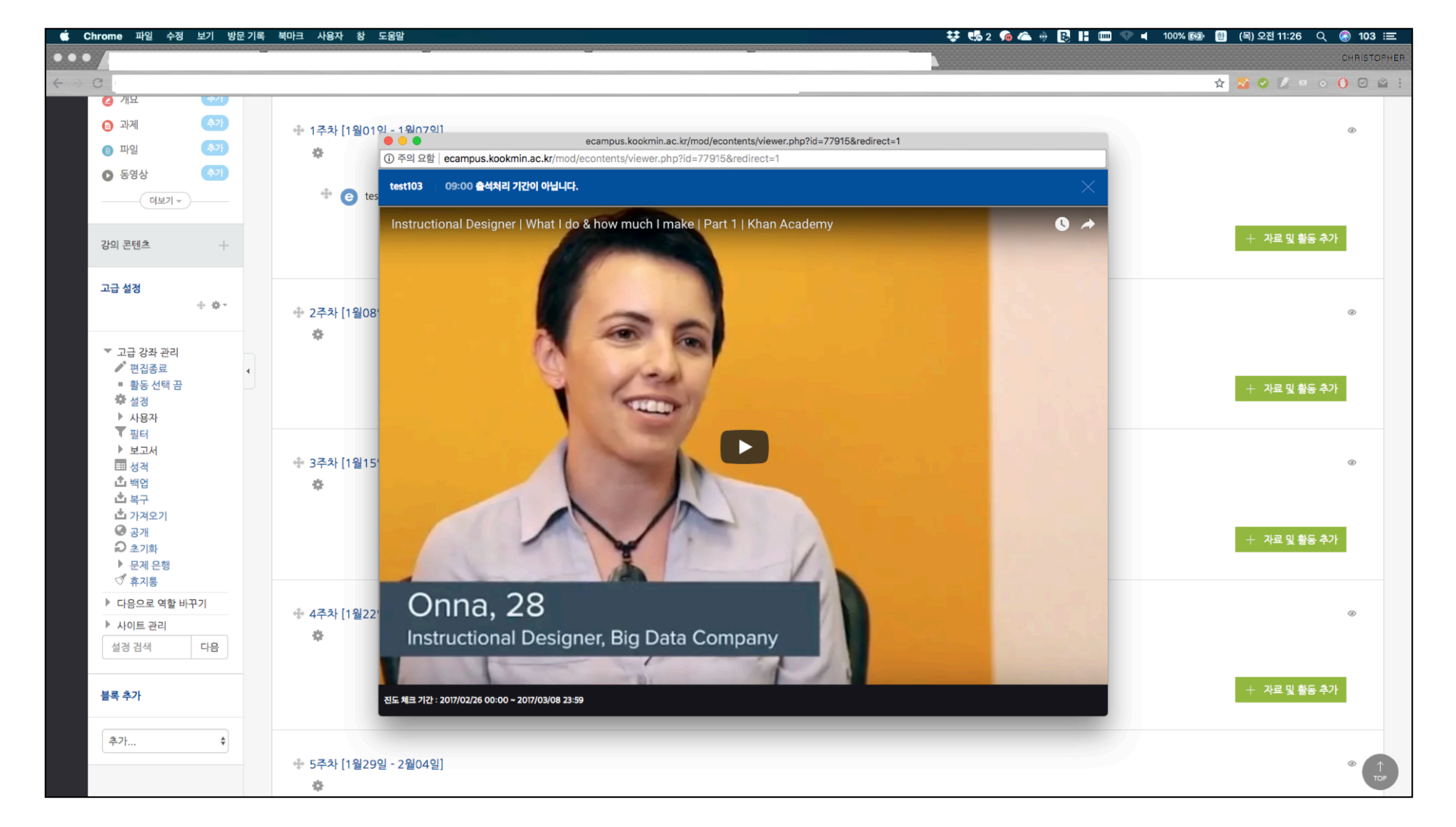